## How to Connect Android Phone to GSA Wifi

## STEP 1

Access your device **Settings**, and go to **WiFi settings**. Ensure that your device's WiFi is switched on. From your list of available WiFi networks, select: **A\_GSA1\_WIFI** 

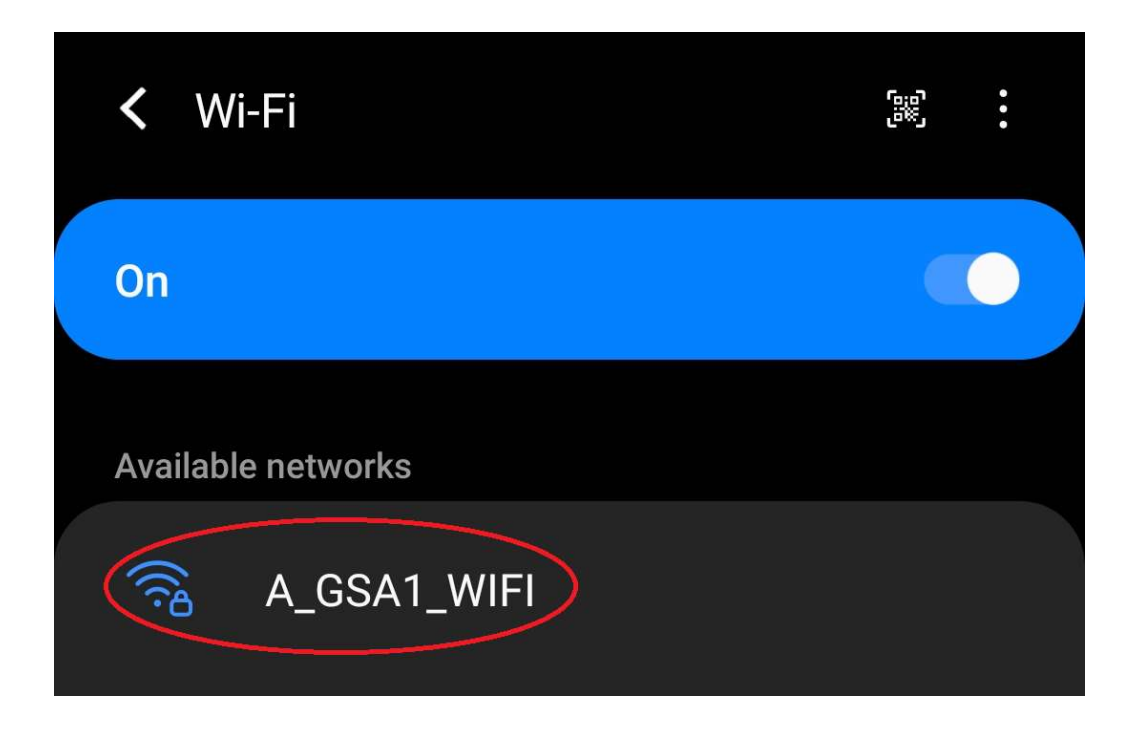

## STEP 2

You will be prompted to enter your GSA username and password.

Enter your username in the **Identity** field.

Leave the **Anonymous Identity** field blank.

Enter your password in the **Password** field.

Touch Connect.

| A_GSA1_WIFI                                                 |  |
|-------------------------------------------------------------|--|
| EAP method<br>PEAP                                          |  |
| Identity<br>a.surname                                       |  |
|                                                             |  |
| Password                                                    |  |
| ······                                                      |  |
| CA certificate<br>Don't validate                            |  |
| No certificate specified. Your connection won't be private. |  |
| Auto reconnect                                              |  |
| Advanced 🗸                                                  |  |
|                                                             |  |
| Connect                                                     |  |

Enter your student username in the format: **a.surname1** Enter your normal GSA password.

Select 'Don't Validate' for CA certificate Click Sign On.

On the next page, click Start.

You should now be connected to GSA Wifi on your Android Device.